This feature allows donations by check to be reported to The Rotary Foundation and prepares a page to be mailed with payment.

# STEP 1

Log into DACdb and select "My Club" from the home page.

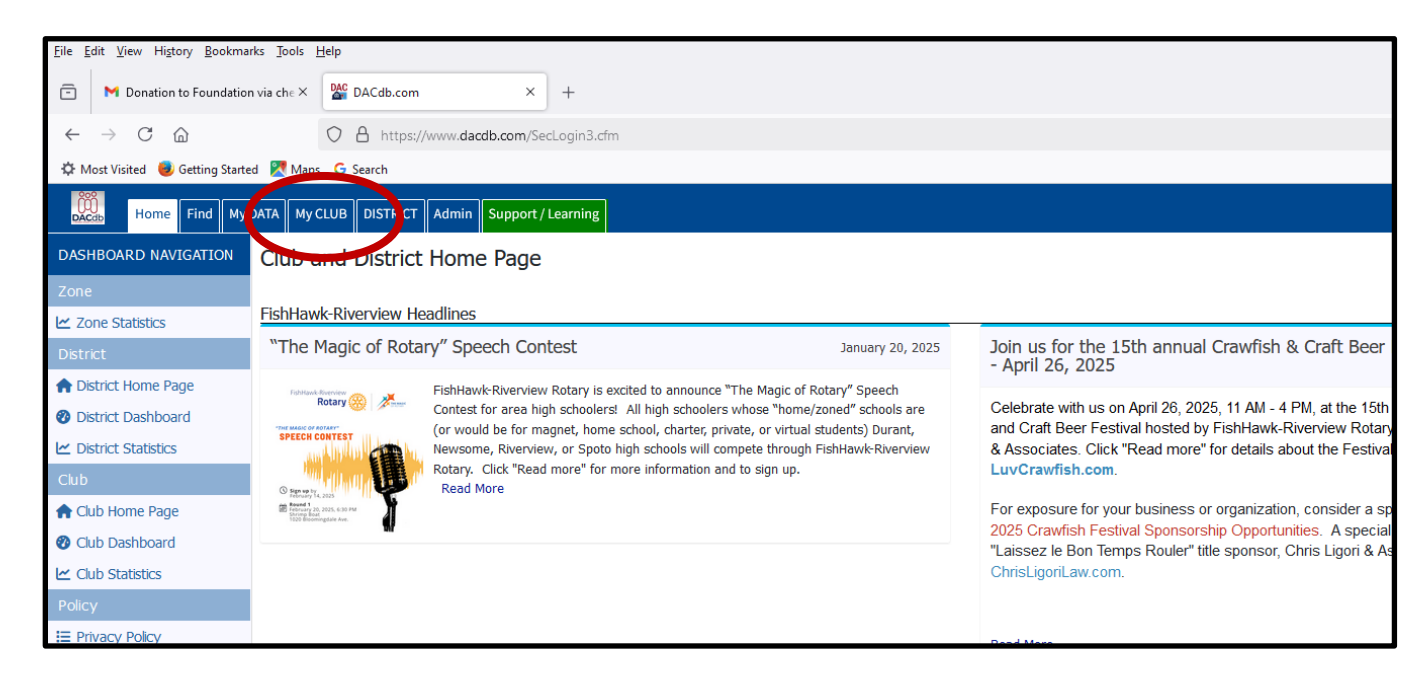

## STEP 2

Click the "Reports" icon. NOTE: Your screen and icon arrangement may look different. If you do not see a "Reports" icon, click open the SETTINGS button and add "Reports" to your display (drag & drop icons from the blue "available" field to the yellow "display" field).

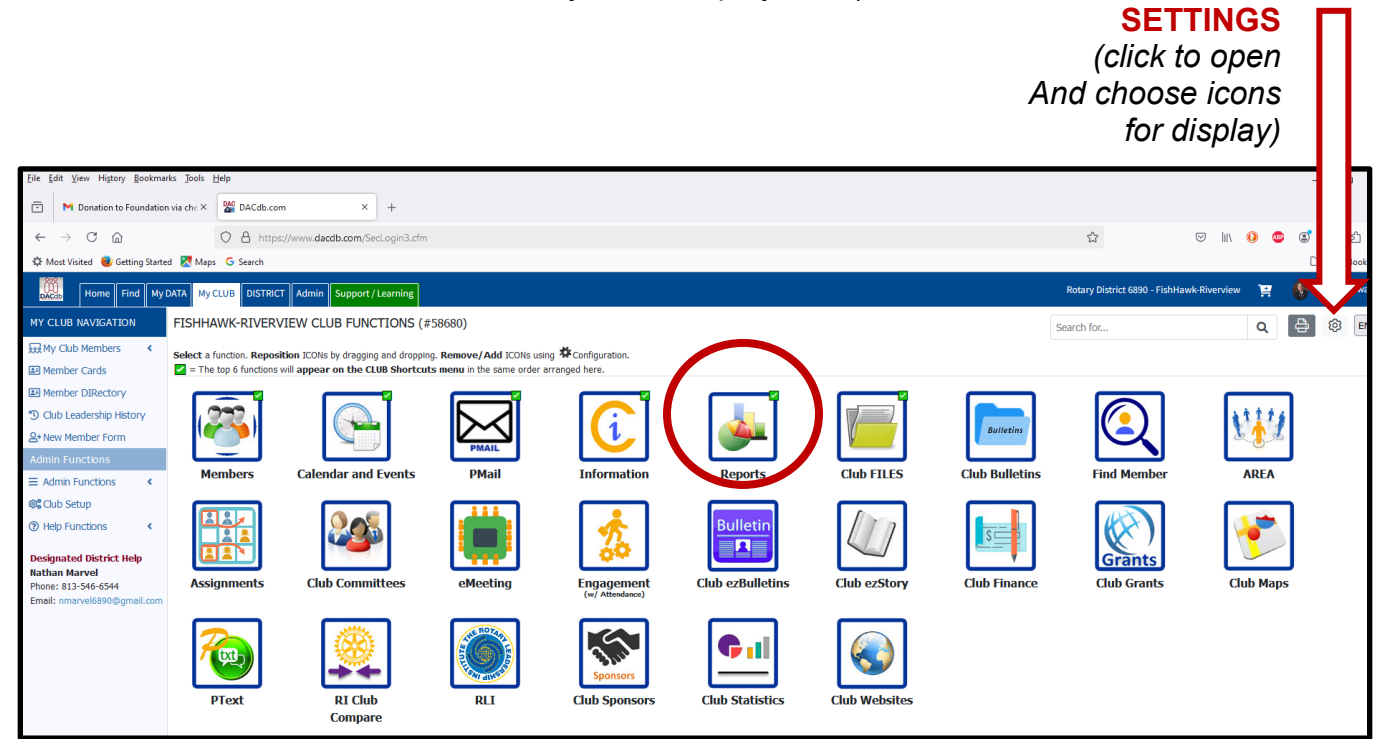

# STEP 3

Open the "Rotary Foundation Transmittal (TRF)" report (your menu options may be different).

| File Edit View History Bookman                 | rks Tools He                                                                                             | in a second second second second second second second second second second second second second second second s                                           |  |  |  |  |  |
|------------------------------------------------|----------------------------------------------------------------------------------------------------|----------------------------------------------------------------------------------------------------|--|--|--|--|--|
|                                                |                                                                                                    | ιν                                                                                                    |  |  |  |  |  |
| Donation to Foundation                         | n via che X                                                                                              | DACdb.com × +                                                                                                    |  |  |  |  |  |
| $\leftarrow$ $\rightarrow$ C $\textcircled{a}$ |                                                                                                    |                                                                                                    |  |  |  |  |  |
| 🌣 Most Visited 🧕 Getting Starte                | d 🔀 Maps                                                                                                 | G Search                                                                                                    |  |  |  |  |  |
| Home Find My I                                 | DATA My CL                                                                                               | UB DISTRICT Admin Support / Learning                                                                                                    |  |  |  |  |  |
| REPORTS NAVIGATION Club Reports                |                                                                                                    |                                                                                                    |  |  |  |  |  |
| 네 District Reports                             | Use the menu to the left to select the type of report you want to run.                                   |                                                                                                    |  |  |  |  |  |
| AREA Reports                                   | Click on 💯 ICON (or <i>report name</i> ) to run Report. Click on 🖈 ICON to add Report to Favorites list. |                                                                                                    |  |  |  |  |  |
| 🗠 Club Reports                                 | Action                                                                                                   | Report Name                                                                                                    |  |  |  |  |  |
| 🗠 Committee Reports                            | Membershin Directory                                                                                     |                                                                                                    |  |  |  |  |  |
| In Event Peports                               |                                                                                                    | 1.10 - Membership Directory JASPR                                                                                                    |  |  |  |  |  |
|                                                | <u> </u>                                                                                                 | A collection of report layouts to produce a club or district Membership Directory.                                                                        |  |  |  |  |  |
| Other Reports                                  | 函 🛨                                                                                                    | 1.20 - Membership Directory (NEW)                                                                                                    |  |  |  |  |  |
| My Favorites                                   |                                                                                                    | A collection of report layouts to produce a club or district Membership Directory.                                                                        |  |  |  |  |  |
| Documentation                                  | 图 ★                                                                                                    | 1.30 - Club Leadership Directory<br>A collection of report layouts to produce a Club Leadership Directory.                                                |  |  |  |  |  |
| My CLUB Shortcuts                              | BR +                                                                                                    | 1.40 - Club Member Directory (with contact info)                                                                                                    |  |  |  |  |  |
|                                                | <u> </u>                                                                                                 | A collection of report layouts to produce a Club Member Directory with contact information.                                                               |  |  |  |  |  |
|                                                | 网 🛨                                                                                                    | 1.50 - Club Statistics                                                                                                    |  |  |  |  |  |
| DISTRICT Shortcuts                             |                                                                                                    | A collection of reports to show different statistics for a club or district.                                                                              |  |  |  |  |  |
|                                                | 图 🛨                                                                                                    | 1.60 - Membership Directory (Pocket)                                                                                                    |  |  |  |  |  |
|                                                |                                                                                                    | A collection of report hydroxis to produce a smaller (pocket size) club member birectory.                                                                 |  |  |  |  |  |
|                                                | 🖾 ★                                                                                                    | A since report that allows you to produce a list of members and corresponding participation data based on the parameter settings selected for the report. |  |  |  |  |  |
|                                                | -                                                                                                    | 1.80 - Member Length Of Service                                                                                                    |  |  |  |  |  |
|                                                | 图 📩                                                                                                    | A single report produced based on the earameter settings to show the length of service for members in a club.                                             |  |  |  |  |  |
|                                                | Rotary FO                                                                                                | UNDATION Transmittal (TRF)                                                                                                    |  |  |  |  |  |
| l C                                            | 图 🛨                                                                                                    | 2.10 - The Rotary FOUNDATION Transmittal (TRF)                                                                                                    |  |  |  |  |  |
|                                                |                                                                                                    | A PRINT ONLY report used by TRF (The Rotary Four action) chairs or club Treasurers for contributions to TRF. No Emails will be sent.                      |  |  |  |  |  |
|                                                | dorchi                                                                                                   | band contact                                                                                                    |  |  |  |  |  |
|                                                |                                                                                                    | A single report that provides member profile data. Excel download is recommended due to the amount of data included in the report.                        |  |  |  |  |  |
|                                                | -                                                                                                    | 3.20 - District and Club Leadership                                                                                                    |  |  |  |  |  |

#### STEP 4

Apply filters as necessary (default selections will be sufficient in almost all cases). Then click "VIEW" icon in the upper right corner.

|                                                                                                    | 9                                                                                                    | Gelect Club Member Repo                                                                             | rt Parameters                                                                            |                                                                                                    |
|----------------------------------------------------------------------------------------------------|----------------------------------------------------------------------------------------------------|----------------------------------------------------------------------------------------------------|------------------------------------------------------------------------------------------|----------------------------------------------------------------------------------------------------|
| Club:                                                                                                    | FishHawk-Riverview                                                                                                    | ~                                                                                                   |                                                                                          |                                                                                                    |
| Members:                                                                                                    | Include terminated club member                                                                                                 | s on report, terminated since: [                                                                    | 11/04/2024 🔳 (default - 3 m                                                              | onths)                                                                                                  |
| Member Type:<br>(All ON   OFF)                                                                                                    | Active Active-R85 Friend of Rotary Proposed Rotaractor Guest-Rotarian Alumni-ROTARACT                                          | Active-Associate Active-Satellite Honorary rospect Staff Position Associate Member Trial Alumni-RYE | Active-Corporate Active-Satellite-LOA Interact Rotaract Active-eMember Alumni AlumniRYLA | Active-LOA Active-Satellite-R85 Potential Member Rotaract Advisor Guest Alumni-INTERACT Alumni-Verified |
|                                                                                                    | THIS IS A PRINT ONLY REPORT! NO                                                                                                | ) EMAILS WILL BE SENT! Sele                                                                         | ect the following roles to view                                                          | v and copy email addresses to pas                                                                       |
| District Positions:<br>y default, the District<br>RF Chair (DRF and/or<br>RFC) is selected. Each<br>histrict can change<br>nese settings. Changes<br>nade here to one Club<br>ill affect all clubs in the<br>histrict. | DG-Elect (DGE) District Secretary (DS) IPDG & TRF Chair (DRFC)                                                                 | DG-Nominee (DG                                                                                      | SN) Di                                                                                   | strict Governor (DG)<br>Indraising Committee Chair (AFC)                                                |
| Club Positions:<br>y default, the<br>ecretary, Treasurer and<br>pundation Chair are<br>elected. Each club can<br>nange these settings.                                                                                 | <ul> <li>Club Executive Secretary (CES)</li> <li>President (P)</li> <li>Secretary (S)</li> <li>Treasurer-Elect (TE)</li> </ul> | <ul> <li>Membership Cha</li> <li>President-Elect (</li> <li>Secretary-Elect (</li> </ul>            | ir (M) Mr<br>PE) Z Rd<br>SE) Z Tu                                                        | embership Co-Chair (M)<br><b>stary Foundation Chair (</b> TRF)<br><b>reasurer</b> (T)                   |

## STEP 4

Enter the amount being donated next to the club member(s) to received credit. Check where you wish the funds to go within the Foundation (ONLY Annual Fund – SHARE is held for three years and returns funds to our district in the form of DDF).

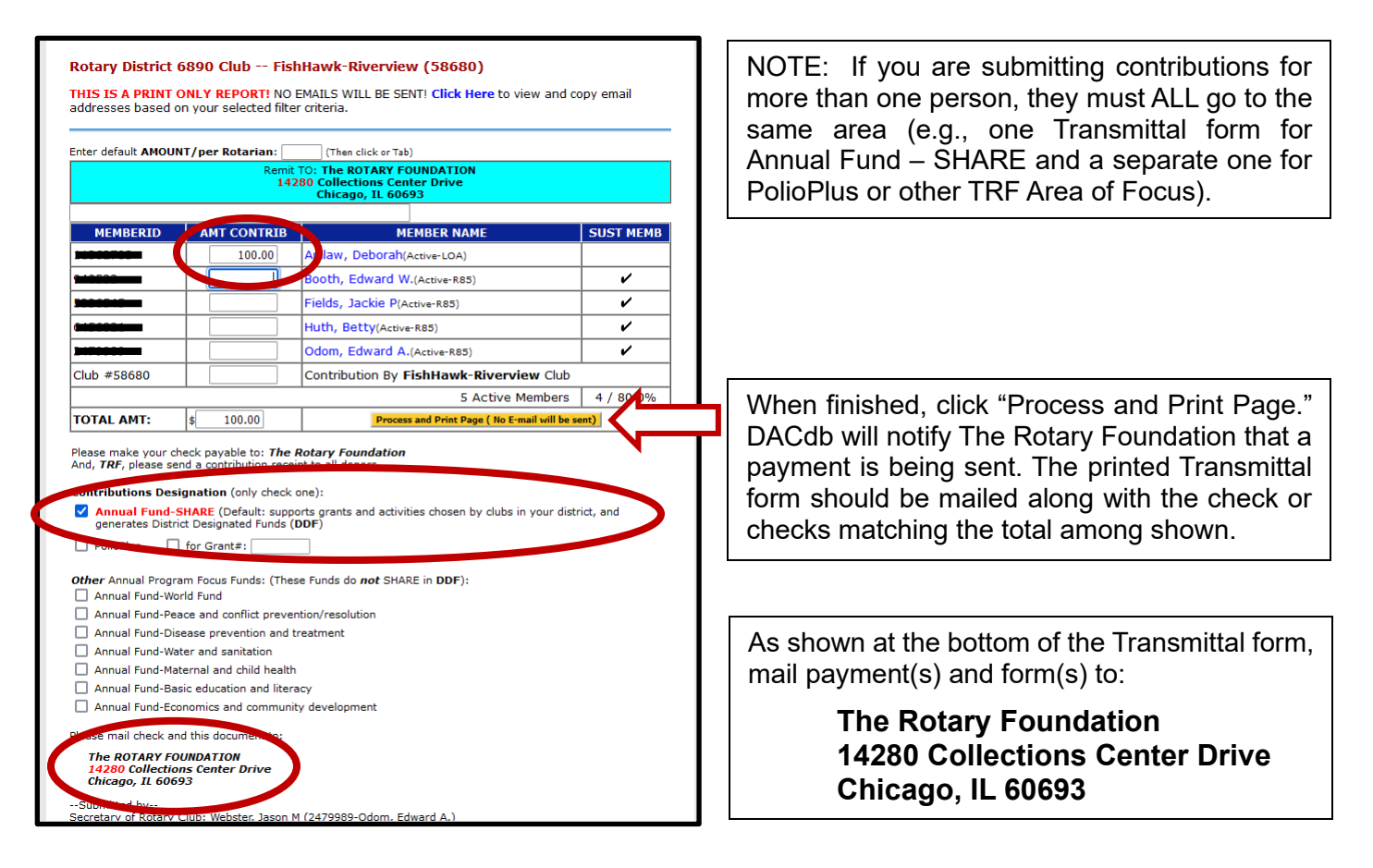